# Guide d'utilisation de la plateforme Demat Marchés publics d'Aquitaine

# « Créer une consultation »

## 1. Entrer sur la plateforme Demat

CDG47

L'adresse de connexion est la suivante : https://demat-ampa.fr/?page=agent.AgentHome

Il vous faut bien vérifier que vous vous connectez « côté agent » et non pas « côté entreprise ».

| Dimanche 20 Sept. 2015 21:37 | ACCUEIL Vous n'êtes pas                                                                                                    |
|------------------------------|----------------------------------------------------------------------------------------------------|
| S'IDENTIFIER                 | Accueil                                                                                                    |
|                              | Bienvenue sur votre Portail d'Administration Electronique<br>A partir du 20/04/2015, votre plateforme de dématérialisation évolue.<br>Pour retrouver les consultations qui ont été mises en ligne avant cette date, cliquez <u>ici</u> . |
|                              | AUTHENTIFICATION     votre identifiant       Par identifiant et mot de passe     votre mot de passe       Identifiant :     votre or de passe       Mot de passe :     or or or or or or or or or or or or or o                          |
|                              | Si vous avez oublié votre mot de passe, vous pouvez demand<br>qu'un nouveau mot de passe vous soit envoyé par email                                                                                                    |

# 2. La page d'accueil de Demat

| limanche 20 Sept. 2015 21:50                     | ACCUEIL                                                                                                    | Bienvenue cdg47 tes |
|--------------------------------------------------|----------------------------------------------------------------------------------------------------|---------------------|
| PARAMÉTRAGE                                      | > Accueil                                                                                                    |                     |
| ervice<br>Gérer les Services<br>Gérer les Agents | Bienvenue cdg47 test                                                                                                    |                     |
|                                                  | A partir du 20/04/2015, votre plateforme de dématérialisation évolue.                                                                                                 |                     |
|                                                  | Pour retrouver les consultations qui ont été mises en ligne avant cette date, cliquez ici.                                                                            |                     |
|                                                  | Entité publique :     A7Z - commune de Démonstration et Test       Service :     A7Z - commune de Démonstration et Test                                               |                     |
|                                                  | Ce Portail d'Administration électronique vous permet d'accéder aux différentes applications métiers disponibles, tout en bénéficiant d'un<br>authentification unique. | e                   |
| $\backslash$                                     | En cas de soumait à activation à un nouveau service, il nesitez pas à contacter radininistrateur de cette plate-forme.                                                |                     |
|                                                  | Liste des services disponibles :                                                                                                    | $\frown$            |
| $\backslash$                                     | MPE : Marchés Publics Electroniques                                                                                                    | Accéder             |
| \                                                | AGC : Achat en Groupement de Commandes                                                                                                    | Acceder             |
|                                                  | Mon compte personnel                                                                                                    |                     |
| $\backslash$                                     | Mes coordonnees                                                                                                    |                     |
| ,                                                |                                                                                                    |                     |
|                                                  |                                                                                                    |                     |

- Le bloc « Paramétrage » permet de créer différents services au sein de la collectivité et de créer / modifier les comptes agents
- Pour entrer sur la plateforme de marchés public électroniques, cliquez sur « Accéder »
- Pour modifier ses coordonnées (nom, prénom, adresse électronique) ou changer son mot de passe, se rendre dans « Mes coordonnées »

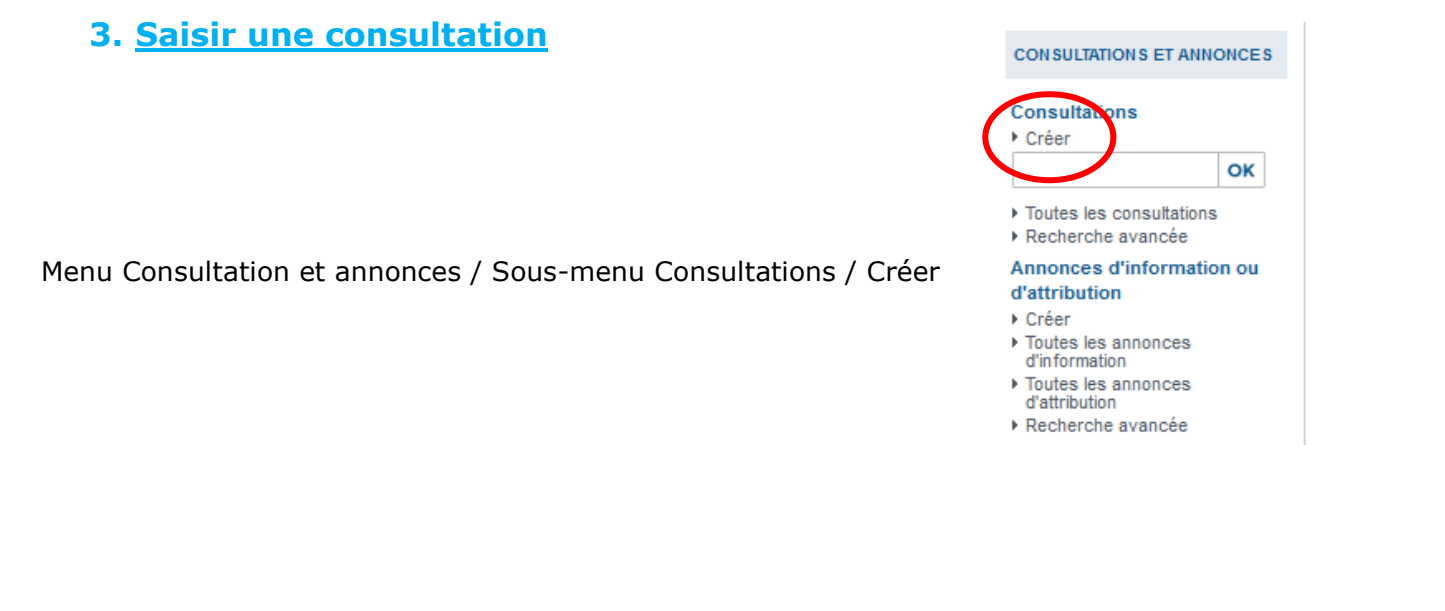

Pour chaque consultation à saisir, il faut remplir **<u>5 onglets</u>**, **6 onglets si la consultation est allotie** 

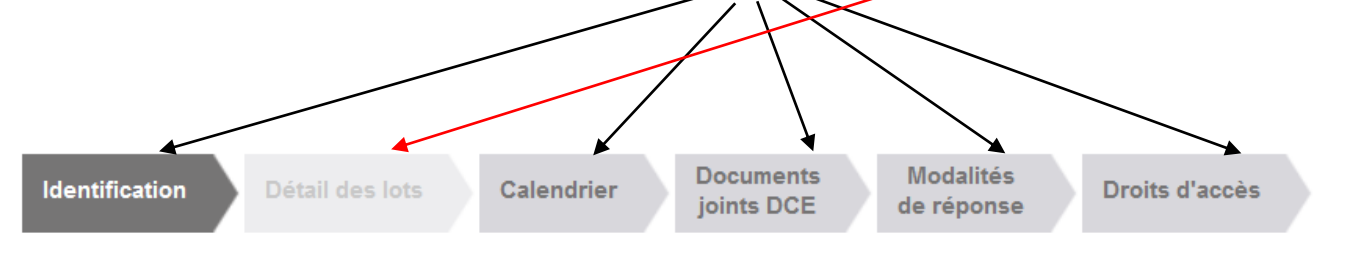

## 3.1. Onglet « Identification »

| Consultations > Créer une consultations | es lots Calendrier Documents                                         | Modalite | és           | Droits d'accès                               |
|-----------------------------------------|----------------------------------------------------------------------|----------|--------------|----------------------------------------------|
|                                         | Joints DCE                                                           | de repon | ise          |                                              |
| Identification de la consultat          | tion                                                                 |          |              | Le symbole * indique les champs obligatoires |
| Type d'annonce* :                       | Annonce de consultation                                              |          | $\sim$       |                                              |
| Type de procédure* :                    | Tous les types de procédure                                          |          | $\checkmark$ |                                              |
| Référence* :                            |                                                                      |          |              | 0                                            |
| Catégorie principale * :                | Toutes les catégories                                                |          | ~            |                                              |
| Intitulé de la consultation :           |                                                                      |          |              |                                              |
| Objet de la consultation* :             |                                                                      |          |              | ^                                            |
|                                         |                                                                      |          |              | ~ · · · · · · · · · · · · · · · · · · ·      |
|                                         |                                                                      |          |              | .::                                          |
| Estimation (Information                 |                                                                      |          |              | ^                                            |
|                                         |                                                                      |          |              | ~                                            |
|                                         |                                                                      |          |              | .al                                          |
| Lieu d'exécution* :                     | (47) Lot-et-Garonne<br>Détails                                       |          |              |                                              |
| Code CPV * :                            | Définir                                                              |          |              |                                              |
| Allotissement :                         | <ul> <li>Consultation non allotie</li> </ul>                         |          |              |                                              |
|                                         | O Consultation à plusieurs lots juridiques                           |          |              |                                              |
| Achat responsable* :                    | Dispositions sociales (insertion, handicap,<br>équitables, éthiques) | Oui      | ON           | lon                                          |
|                                         | Dispositions environnementales                                       | O Oui    | 0            | Non                                          |
|                                         |                                                                      |          |              |                                              |
| " <b></b>                               |                                                                      |          |              | e,                                           |

- **Type de procédure** : il faut choisir dans la liste la procédure mentionnée dans votre marché (se reporter au règlement de la consultation).
- **Référence** : il s'agit ici d'une référence interne, il faut minimum 5 caractères (caractères autorisés : chiffres, lettre, ou \_). Exemple : 2015-01
- **Catégorie principale** : indiquer s'il s'agit d'un marché de travaux, fournitures ou services
- Intitulé de la consultation : il s'agit du titre (court) de votre marché, pensez à indiquer ici des mots-clés et le lieu d'exécution du marché. Exemple : travaux de rénovation de l'école de la commune de ...
- Objet de la consultation : décrivez ici le détail des prestations attendues
- **Estimation** : comme indiqué, cette mention est facultative et n'est visible que par les agents de la collectivité. Elle permet d'indiquer le montant prévisionnel du marché
- Lieu d'exécution : il s'agit ici du département d'exécution du marché. Par défaut, le lieu d'exécution « Lot-et-Garonne » est paramétré dans votre profil agent, si ce n'est pas le cas, le choisir en cliquant sur « Détails ». Il est également possible d'ajouter un ou plusieurs département(s).

 Code CPV : il s'agit ici de choisir le(s) code(s) pour identifier aisément l'objet du marché et permettre aux entreprises d'être alertées de la diffusion d'une consultation dans leur secteur d'activité.

|                                                                                                    |                       | Sélection dans un référentiel |              |  |  |  |
|----------------------------------------------------------------------------------------------------|-----------------------|-------------------------------|--------------|--|--|--|
| RECHERCHE                                                                                                    | E PAR MOT(S) CLÉ(S)   | IAVIGATION PAR CODES          |              |  |  |  |
| Mot(s) clé(s) é∞le<br>Pour trouver plus rapidement les informations que vous recherchez, vous pouvez notamment utiliser les possibilités suivantes :<br>- recherche avec au moins un des mots-clés saisis : entrez les différents mots-clés séparés par un espace (ex.: riz blé)<br>- recherche avec tous les mots-clefs saisis : entrez les différents mots-clefs entre guillemets (ex.: "centre usinage")<br>- recherche avec troncature : entrez une partie du mot-clef recherché (exemple : usin pour usinage, usines, usiné, etc.) |                       |                               |              |  |  |  |
| Liste de résu                                                                                                    | ltats : 16            | I                             | € 1/2        |  |  |  |
| Code 🕷                                                                                                    | Libellé 💌             |                               |              |  |  |  |
| 15894210                                                                                                    | Repas pour écoles.    |                               |              |  |  |  |
| 55524000                                                                                                    | Service traiteur pour | écoles.                       |              |  |  |  |
| 80411000                                                                                                    | Services des auto-éc  | xoles.                        |              |  |  |  |
| 80412000                                                                                                    | Services des écoles   | d'aviation.                   |              |  |  |  |
| 80413000                                                                                                    | Services des écoles   | de voile.                     |              |  |  |  |
| 80414000                                                                                                    | Services des écoles   | de plongée.                   |              |  |  |  |
| 80415000                                                                                                    | Services des écoles   | de ski.                       |              |  |  |  |
| 80513000                                                                                                    | Services d'écoles d'é | quitation.                    |              |  |  |  |
| 90919300                                                                                                    | Services de nettoyaç  | je des écoles.                |              |  |  |  |
| 92342000                                                                                                    | Services d'écoles de  | danse.                        |              |  |  |  |
|                                                                                                    |                       | + Ajouter à                   | ma sélection |  |  |  |
| Ma sélection                                                                                                    |                       |                               |              |  |  |  |
| Code                                                                                                    | Libellé               | Valeur principale             | Supprimer    |  |  |  |
| Annuler                                                                                                    |                       |                               | Valider      |  |  |  |

#### Pour sélectionner un code CPV :

- Saisir un mot-clé dans le champ de recherche puis cliquer sur « rechercher »
- Sélectionner le code choisi en cliquant dessus
- Cliquer sur « ajouter à ma sélection » : le code est ainsi ajouté dans votre boite de sélection située en dessous du résultat de la recherche
- Il est possible de choisir plusieurs codes CPV en répétant ces actions
- Valider le choix en cliquant sur « Valider »
- Allotissement : indiquer ici c'est le marché est en plusieurs lots ou non

#### Si la consultation a plusieurs lots, le second onglet « détails des lots » devient actif

 Achat responsable : indiquer ici si votre marché contient des dispositions sociales ou des dispositions environnementales (se référer au règlement de la consultation). Cette mention sera à compléter pour chaque lot si la consultation est allotie Si vous avez coché « consultation à plusieurs lots juridiques » le deuxième onglet devient actif et doit être renseigné.

| Consultations > Créer une co | onsultation                        |                                                                                                 |      |
|------------------------------|------------------------------------|-------------------------------------------------------------------------------------------------|------|
| Identification Détail        | des lots Calendrier Do             | ocuments Modalités Droits d'accès de réponse                                                    |      |
| Détail des lots              | ۲                                  | Marchés publics électroniques - Mozilla Firefox – 🗖                                             | ×    |
| + Ajouter un lot             | https://test-marchespublic         | ics.aquitaine.fr/index.php?page=agent.PopupAjoutLot&orgAccronyme=a7z&refConsultation=1459&idBut | tton |
|                              |                                    | Ajouter/modifier un lot                                                                         |      |
| " <b>,</b>                   | Détail du lot                      | Le symbole * indique les champs obligatoin                                                      | res  |
|                              | N° du lot* :<br>intitulé du lot* : |                                                                                                 |      |
|                              | Description succinte* :            |                                                                                                 |      |
|                              | Catégorie du lot * :               | Toutes les catégories 🗸                                                                         |      |
|                              | CPV du lot* :                      | Définir<br>Valeur héritée de la consultation                                                    |      |
|                              | Achat responsable* : [             | Dispositions sociales (insertion, handicap, Oui Non<br>équitables, éthiques)                    |      |
|                              | Annuler                            | Valider                                                                                         |      |
|                              |                                    |                                                                                                 |      |

Pour créer un lot, cliquer sur « Ajouter un lot » et remplir le formulaire correspondant :

- Numéro du lot : n'utiliser que des chiffres
- Intitulé du lot : indiquer le nom du lot. Exemple : menuiseries
- Description succincte : en quelques mots, préciser l'objet du lot
- Catégorie du lot : indiquer s'il s'agit d'un lot de travaux, fournitures ou services
- Code CPV : définir le code CPV du lot
- Achat responsable : indiquer ici si votre lot contient des dispositions sociales ou des dispositions environnementales (se référer au règlement de la consultation).

#### ⇒ Valider et répéter l'opération pour chaque lot

Il est conseillé d'enregistrer les onglets saisis au fur et à mesure en cliquant sur la disquette

### 3.3. Onglet « Calendrier »

| Consultations > Créer u | ne consultation                               |                                                     |                         |                                          |     |
|-------------------------|-----------------------------------------------|-----------------------------------------------------|-------------------------|------------------------------------------|-----|
| Identification D        | étail des lots Calend                         | drier Documents<br>joints DCE                       | Modalités<br>de réponse | Droits d'accès                           |     |
| Calendrier              |                                               |                                                     |                         | Le symbole * indique les champs obligato | res |
| Date limite de remi     | se des plis* Le                               | 🦉 ( jj/m /aaaa hh:                                  | mm )                    |                                          |     |
| Règles de mise en l     | igne<br>le*:   Le  Date de  Date d'e  Date de | validation<br>nvoi au BOAMP<br>publication au BOAMP | httenn )                |                                          |     |
| /                       |                                               | /                                                   |                         |                                          |     |
| •                       |                                               |                                                     |                         | R                                        | ?   |
|                         |                                               |                                                     |                         |                                          |     |

- **Date limite de remise des plis :** à l'aide du calendrier, choisir la date et l'heure limite de remise des plis (se référer au règlement de consultation)
- **Date de mise en ligne :** 4 options sont disponibles pour la mise en ligne de la consultation :
  - Date et heure choisies par l'agent à l'aide du calendrier : la consultation, une fois validée, sera mise en ligne à la date et l'heure indiquées
  - Date de validation : une fois validée, la consultation est instantanément mise en ligne
  - **Date d'envoi au BOAMP** : dans le cas d'une publicité envoyée depuis la plateforme au BOAMP, la mise en ligne peut être couplée à l'envoi de l'avis au BOAMP
  - **Date de publication au BOAMP** : dans le cas d'une publicité envoyée depuis la plateforme au BOAMP, la mise en ligne peut être couplée à la publication de l'avis au BOAMP.

#### Il est conseillé d'utiliser la date de validation pour la mise en ligne des consultations.

#### 3.4. Onglet « Documents joints - DCE »

C'est dans cet onglet qu'il faut joindre les pièces du marché :

| Identification Détail des lots                | s Calendrier Documents Modalités<br>joints DCE de réponse Droits d'accès                             |
|-----------------------------------------------|----------------------------------------------------------------------------------------------------|
| Documents joints DCE                          |                                                                                                    |
| Règlement de consultation :                   | >> Choix d'un fichier                                                                                |
| Dossier joint (DCE)                           |                                                                                                    |
| DCE :                                         | Choix d'un fichier  0%                                                                               |
|                                               | Le dossier doit être compressé au format ZIP<br>Téléchargement partiel du dossier joint DCE autorisé |
| Autres pièces téléchargeables p               | par les entreprises ( "En savoir plus sur l'opération")                                              |
| Autre pièce :                                 | >> Choix d'un fichier       0%                                                                       |
| Accès aux informations / DCE pa               | ar les entreprises                                                                                   |
| Phase d'accès public (ex : F                  | hase candidature d'un AOR)                                                                           |
| 🔿 Accès restreint - Code d'accès              | Proposition : W0zckZ2W                                                                               |
| Gestion des envois postaux con                | nplémentaires                                                                                        |
| Il n'y a pas d'envois postaux o               | omplémentaires prévus                                                                                |
| C Les documents peuvent être a                | dressés aux entreprises sous forme :                                                                 |
| CD ROM                                        |                                                                                                    |
| Par :                                         | Sélectionnez le fournisseur de document                                                              |
| Descriptif des documents<br>complémentaires : | · · · · · · · · · · · · · · · · · · ·                                                                |
|                                               |                                                                                                    |

#### - Documents joints DCE

 Insérer le règlement de consultation en cliquant sur « choisir un fichier », attendre que le fichier soit chargé (100%)

#### • Insérer le DCE complet, le dossier doit avoir été préalablement zippé

Pour zipper le dossier :

- sélectionner le dossier
- faire un clic droit
- choisir envoyer vers / dossier compressé
- Autres pièces téléchargeables par les entreprises : vous pouvez ici joindre des pièces non constitutives du marché
- Accès aux informations / DCE par les entreprises : par défaut la procédure est publique, vous pouvez néanmoins saisir des consultations restreintes et définir un code d'accès
- Gestion des envois postaux complémentaires : dans le cas où certaines pièces de votre marché n'ont pas pu être dématérialisées, vous pouvez indiquer aux entreprises qu'un complément de pièces leur sera envoyé par courrier sur demande.

## 3.5. Onglet « Modalités de réponse »

| dentification Dé                                                                                     | tail des lots Calendrier Documents de réponse                         | Droits d'accès                              |
|----------------------------------------------------------------------------------------------------|-----------------------------------------------------------------------|---------------------------------------------|
| Modalités de réponse                                                                                 |                                                                       | Le symbole * indique les champs obligatoire |
| Modalités de réponse                                                                                 |                                                                       |                                             |
| Réponse électronique :                                                                               |                                                                       |                                             |
| O Refusée                                                                                            |                                                                       |                                             |
| Autorisée                                                                                            |                                                                       |                                             |
| Obligatoire                                                                                          |                                                                       |                                             |
| Signature électronique                                                                               | requise :                                                             |                                             |
| Non (aucune sign                                                                                     | ature électronique n'est requise pour la réponse des soumisionnaires) |                                             |
| Oui (au moins un                                                                                     | fichier de la réponse doit être signé électroniquement)               |                                             |
| Modalités d'ouverture<br>Mode d'ouverture :<br>Par dossier<br>Par réponse<br>Chiffrement de la répon | nse avec clé cryptographique :                                        |                                             |
| O Non (le contrôle o                                                                                 | le l'ouverture est basé sur les seules habilitations)                 |                                             |
| Oui (la clé privée                                                                                   | associée à la consultation est requise pour ouvrir chaque réponse)    |                                             |
| Constitution des dos                                                                                 | siers de réponses                                                     |                                             |
| Enveloppe de ca                                                                                      | ndidature                                                             |                                             |
| Enveloppe d'offr                                                                                     | e                                                                     |                                             |
| Sélectionner Typ                                                                                     | e Intitulé du document                                                |                                             |
|                                                                                                    | Acte d'engagement                                                     |                                             |
| <b>v</b>                                                                                             | Pièces libres (autant que souhaitées par le soumissionnaire)          |                                             |
|                                                                                                    |                                                                       |                                             |

Il est conseillé de conserver les options proposées par la plateforme à savoir :

- réponse électronique autorisée : pour les marchés supérieurs à 90k€, vous ne pouvez pas refuser la réponse électronique
- **signature électronique requise :** la signature électronique n'est pas exigée pour les MAPA
- modalités d'ouverture des plis :
  - une ouverture par dossier est plus rapide dans le cas d'un marché alloti
  - chiffrement des plis : il est indispensable de chiffrer les plis afin d'assurer la confidentialité des réponses. Les agents habilités à ouvrir les plis disposeront sur leur poste de travail de la clé logicielle permettant d'ouvrir les plis.
- Constitution des dossiers de réponse : pour gagner du temps lors de l'ouverture des plis en ligne, il est recommandé de ne demander qu'une enveloppe d'offre avec l'ensemble des éléments de réponse à l'intérieur.

## 3.6. Onglet « Droits d'accès »

| rvice de rattachement                       |                     |                       |        |               |
|---------------------------------------------|---------------------|-----------------------|--------|---------------|
| rvice de rattachement :                     | A7Z - commune de D  | émonstration et Test  |        |               |
| rvice associé :                             | A7Z - commune de    | Démonstration et Test |        | ~             |
| présentant du pouvoir adjudicateur<br>PA) : | Sélectionnez        |                       |        | ~             |
| ste des invités                             |                     |                       |        |               |
| ombre d'invités : 3                         |                     |                       |        |               |
| OM Prénom * Invité                          | permanent Service * |                       | Droits | Habilitations |
| 7Z Admin                                    | ✓ A7Z               |                       | 0      | ₽             |
| UPRAT Daniel                                | ✓ A7Z               |                       | e      | ₽             |
| st cdg47                                    | ✓ A7Z               |                       | 0      | ₽             |
| Ajouter / Modifier la liste des inv         | vités               |                       |        |               |
|                                             |                     |                       |        | <u> </u>      |
|                                             |                     |                       |        | R,            |
|                                             |                     |                       |        |               |
|                                             |                     |                       |        | <b>f</b>      |

# Une fois la saisie de la consultation terminée, vous pouvez demander la validation de la consultation :

- Si un circuit de validation a été défini, une demande de validation est envoyée par email à l'agent habilité à valider les consultations
- Si aucun circuit de validation n'a été défini, vous pourrez valider votre consultation dans le tableau de bord

# 4. Valider une consultation

Consultations > Tableau de bord

| Votre action a bien ét                                                                                                    | é prise en compte.                                                                                                    |
|----------------------------------------------------------------------------------------------------|----------------------------------------------------------------------------------------------------|
| • Légende                                                                                                    |                                                                                                    |
| TOUS LES STATUTS EL                                                                                                    | ABORATION EN ATTENTE DE VALIDATION CONSULTATION OUVERTURE ET ANALYSE DÉCISION                                                                                                    |
| lombre de résultats : 1                                                                                                    | Afficher 10 v résultats / page 1 / 1                                                                                                    |
| Référence <del>v</del> In<br>Procédure D<br>Statut M<br>Auteur <del>v</del>                                                                                                    | titulé ✓ / Objet ✓ / Allotissement ✓<br>spositions sociales / environnementales Registres : □+                                                                                                    |
| 2015-01 P Ir<br>20 CUP C O<br>COURT C O<br>COURT C O<br>COURT C O                                                                                                    | titulé : test     Image: 1 test     Image: 2 test     Image: 2 test     Imag |
| Consultation de validation                                                                                                    | en attente Afficher 10 v résultats / page 1 / 1                                                                                                    |
| CONSULTATIONS ET ANNONCES<br>Consultations<br>Créer<br>Recherche rapide OK<br>Toutes les consultations<br>Recherche avancée<br>Annonces d'information ou<br>d'attribution<br>Créer<br>Toutes les annonces<br>d'information<br>Toutes les annonces<br>d'attribution<br>Recherche avancée | Consultation > Validation       En attente de validation       Consultation       Ouverture et Analyse       Décision         Elaboration       En attente de validation       Consultation       Ouverture et Analyse       Décision         Chétérence:       2015-01       Objet de la consultation:       test         Date et heure limite de remise des plis:       30/09/2015-17-39       Possibilité de contrôler         Informations complémentaires       Possibilité de contrôler         Consultations de réponse       Elaboration                                                                                                    |
| ANNUAIRE<br>ADMINISTRATION MÉTIER<br>ARCHIVES<br>PARAMÉTRAGE<br>NEWSLETTER                                                                                                    | Règle de validation définie pour cette annonce         La Validation d'un projet d'Annonce est nécessaire pour permettre l'accès par les entreprises à cette Annonce.               Étape 1/1 : Validation finale, avec affectation de clé le cas échéant          Par : Agent habilité de : A7Z - commune de Démonstration et Test                                                                                                    |
| OUTILS DE SIGNATURE<br>AIDE<br>SE PRÉPARER À DÉPOUILLER                                                                                                    | Attention, l'affectation des clés de chiffrement permet de définir le(s) certificat(s) électronique(s) qui sont nécessaires à l'ouverture des plis de cette consultation. En cas de perte ou d'altération du bi-clé, il n'est pas possible de déchiffrer les plis déposés électroniquement par les entreprises. Nous vous recommandons de créer au moins un bi-clé de secours et d'exporter les certificats correspondant du magasin de certificats de Windows en vue d'une sauvegarde externe (voir guide d'utilisation).                                                                                                    |
|                                                                                                    | Affectation des clès de chiffrement des complexes d'offre       Choisir la clé e chiffrement         Bi-Clé de chiffrement :      Sélectionnez un bi-clé permanent (requis)       Choisir la clé e chiffrement         Suppléants et clés       CLE_CHIFFREMENT_TEST_CDG47       1 clé par acheteur public                                                                                                    |
|                                                                                                    | Annuler     Valider                                                                                                    |

Dès lors que vous aurez cliqué sur « valider », la consultation ne sera plus modifiable.

Consultations > Tableau de bord

| 🔁 Léger                                               | nde                          |                                                                |                                                |              |                                                                                                 |                                   |                             |         |
|-------------------------------------------------------|------------------------------|----------------------------------------------------------------|------------------------------------------------|--------------|-------------------------------------------------------------------------------------------------|-----------------------------------|-----------------------------|---------|
| TOUS L                                                | ES STATUTS<br>de résultats : | ELABORATION                                                    | EN ATTENTE DE VALIDATION                       | CONSULTATION | OUVERTURE E                                                                                     | T ANALYSE                         | DÉCISION<br>ésultats / page | 1/1     |
| Référenc<br>Procédur<br>Statut<br>Auteur <del>v</del> | e <del>▼</del><br>e          | Intitulé ↓ / Objet<br>Dispositions so<br>MPS                   | ✓ / Allotissement ✓ ciales / environnementales | Reg          | jistres : 💻+ ≡                                                                                  | Date limite de<br>remise des plis | ÷ <del>•</del>              | Actions |
| 2015-01<br>PA-SUP<br>cdg47<br>test                    |                              | Intitulé : test<br>Objet : test<br>Allotissemen<br>Commentaire | t : Oui<br>:                                   |              | <ul> <li>€ 0 + 0</li> <li>€ 0 + 0</li> <li>€ 0 + 0</li> <li>€ 0 + 0</li> <li>€ 0 + 0</li> </ul> | 30/09/2015<br>17:30               |                             |         |
|                                                       | Consultat                    | ion validée                                                    |                                                |              | Affic                                                                                           | her 10 ¥ ré                       | ésultats / page             | 1/1     |

- Si dans le calendrier, l'option mise en ligne à la date de validation a été choisie, la consultation est à présent visible côté entreprises (<u>https://marchespublics.aquitaine.fr</u>)
- Si dans le calendrier, une date et heure de mise en ligne ont été choisies, la consultation sera accessible à compter de cette date et heure.